附件2:

# 报考流程

### 第一部分 关于报名

一、进入报名页面

登录协会官网 https://www.bpma.org.cn/,进入报名页面,点击"考 生报名"

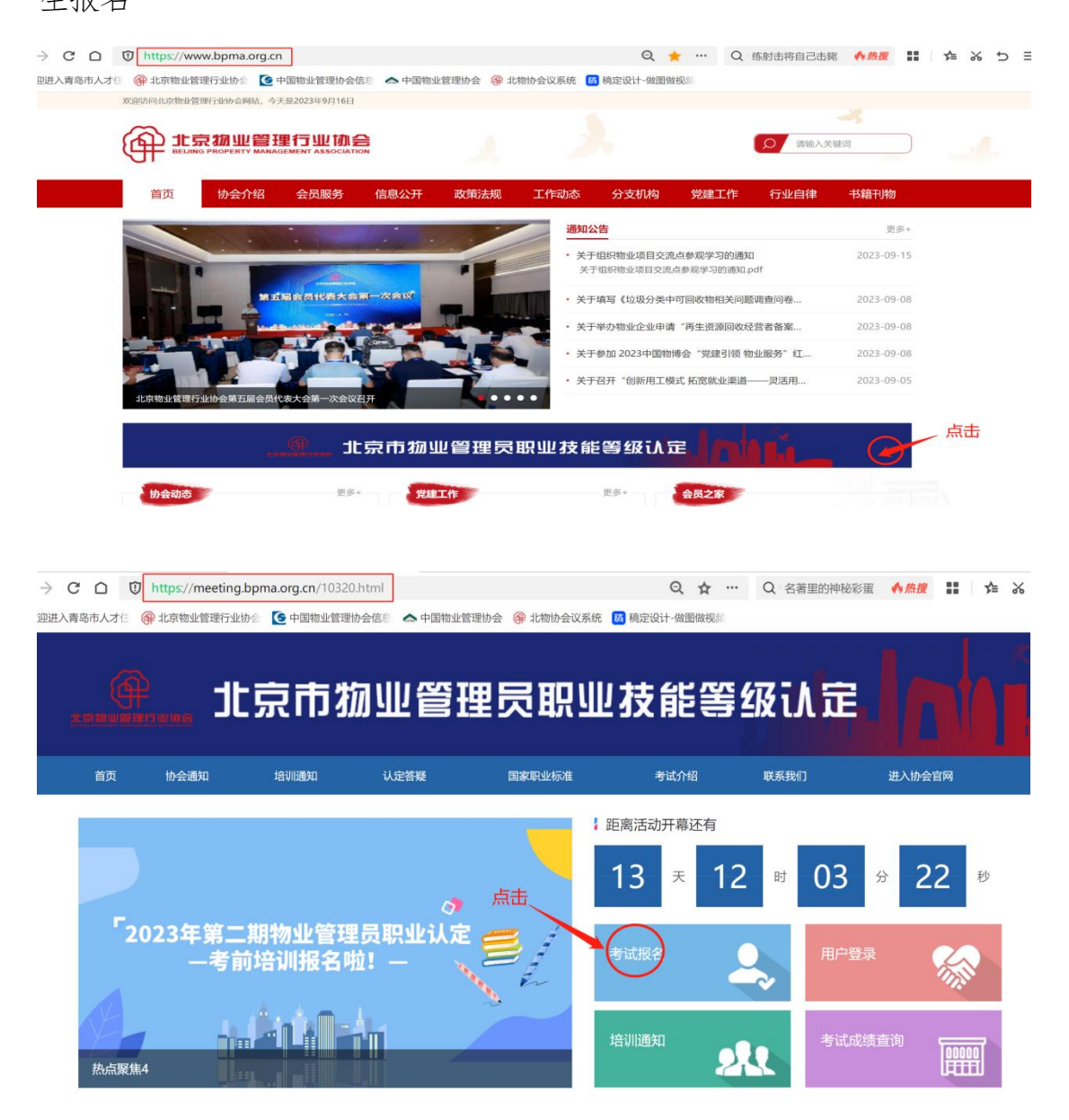

### 二、填写报名信息

## 第一步:找到要报考的等级考试,点击【报名】,填写报名信息。

| 北京市物业管理员职业等级认定                   |                            |            |          |    |     |
|----------------------------------|----------------------------|------------|----------|----|-----|
| 类别                               | 报名时间                       | 会务费        | 数量       |    | 参会人 |
| 北京市物业管理员职业技能等级认定                 |                            |            |          |    |     |
| 类别                               | 报名时间                       |            | 会务费      | 数量 | 参会人 |
| 動物业管理员(四级)                       | 2023/09/16 09:00 ~ 2023/09 | /17 09:00  | ¥ 160.00 | 0  | 服名  |
| <ul> <li>動理物业管理师 (三级)</li> </ul> | 2023/09/16 09:00 ~ 2023/09 | 1/17 09:00 | ¥160.00  | 0  | 服名  |

#### 注意事项:

1、关于申报条件:

指的是考生报考各等级认定时,按照各等级申报条件中的哪一条提交的材料,便于 审核员有针对性的快速的审核考生资料。

考生可按照申报条件中的其中一条申报相关材料,与本申报条件无关的资料无需提交。

2、"学信网《教育部学籍在线验证报告》"指的是具备大专及以上毕业证书的,须由考生提供学信网《教育部学籍在线验证报告》,具体下载方式查看附件4,若学信网中查不到的,请上传毕业证书。

3、报名信息中"考生报名信息表"见附件2,考生签字后上传。

4、考生需上传一寸彩色白底免冠照片

照片规格: JPEG 格式, 高大于 132 像素、宽大于 88 像素、文件大小为 40-80 千字 节。

第二步: 报名信息填写完成后,请点击【保存】。

注意:需为考生本人报名,一个账号报名一人,不得同时为两人及以上报名。

**第三步:**联系人信息填写:考生本人姓名与考生联系电话,便于接收后续信息。完成后点击【确认报名】

| 类别             | 报名时间                                | 会务费      | 数量 | 参会人 |
|----------------|-------------------------------------|----------|----|-----|
| ] 物业管理员 (四级)   | 2023/09/16 09:00 ~ 2023/09/20 12:00 | ¥160.00  | 0  | 报名  |
| ] 助理物业管理师 (三级) | 2023/09/16 09:00 ~ 2023/09/20 12:00 | ¥ 160.00 | 0  | 报名  |
|                |                                     |          |    |     |
| 联系人信息          |                                     |          | _  |     |
| 联系人信息          | * 联系人                               |          |    |     |
| 联系人信息          | *联系人                                |          | -  |     |

三、查看审核结果

方式一:报名完成后请等待协会审核,考生审核结果将以短信形式发送 到考生报名手机号。

方式二:考生也可登录报名系统查看,如下:

第一步:点击【用户登录】,建议手机验证码登录。

|    | 北京市                        | 「物业管I                                  | <b>里员职业</b> : | 技能等级证                                                                                                    |                           |
|----|----------------------------|----------------------------------------|---------------|----------------------------------------------------------------------------------------------------|---------------------------|
| 首页 | 协会通知                       | 报名须知                                   | 认定答疑          | 国家职业标准                                                                                                    | 联系我们                      |
|    | 市物业管理<br>支能等级考<br>ቴᢧ会相关偏息! | 建员<br>学试报名工作                           | :<br>已启动<br>* | <ul> <li>講話 动 开幕 还有</li> <li>の 天 00 时</li> <li>成介绍</li> <li>(1) (1) (1) (1) (1) (1) (1) (1) (1) (1)</li></ul> | 00 分 00 g<br>用户登录<br>重变通知 |
|    | I                          | <b>L 示 初山</b><br>EiJing Proper<br>账号登录 |               | う<br>単<br>加<br>全<br>の                                                                                         |                           |
|    |                            | 青输入手机号                                 |               |                                                                                                    | $\supset$                 |
|    | i                          | 青榆入密码                                  |               |                                                                                                    | •                         |
|    | Ċ                          |                                        | 立即登录          |                                                                                                    |                           |
|    |                            |                                        | 立即注册          |                                                                                                    |                           |

第二步:登录后,点击左侧【用户首页】可查看本次报名情况。

| BOUND FROMERTY BARADORENT 40000-ATION |                                                          |                  |
|---------------------------------------|----------------------------------------------------------|------------------|
| 快捷操作                                  | 27:10:02                                                 |                  |
| ₩ 参会信息                                | <ul> <li>□ 参加的会议: 1</li> <li>▲ 个人信息</li> </ul>           | 6 修改密码           |
| ■ 参会报名                                | 当前登录IP: 221.218.32.9                                     |                  |
| 会议系统                                  |                                                          |                  |
| <b>介</b> 用户首页                         | 近期订单                                                     | 3                |
| <b>#</b> 会议列表                         | 会议 订单创建时间: 2023-09-18 10:18 订单号: tiaa3202023091          | 1810184157756632 |
| 我的订单                                  | 北京市物业管理员职业等级认定                                           |                  |
| ▲ 参会者                                 | 截止时间: 2023-09-18 12:00 ¥160<br>会议地址: 北京市朝阳区 查看地图 ¥160.00 | 等待审批 查看订         |
| 🗹 修改密码                                | 报名时间: 2023-09-16 09:00 ~ 2023-09-18 12:00                | L                |
|                                       |                                                          |                  |

第二部分 关于缴费

### 一、线下缴费

审核通过后,请按照通知要求进行转账缴费,逾期未缴费者,报名无效。 我会只接受银行转账,个人缴费请通过网银转账,务必备注:<u>考生姓名+</u> <u>单位简称</u>。

账户名称:北京物业管理行业协会

账号: 0200 0063 1902 0236 965

开户银行: 中国工商银行惠新支行

## 二、填写发票信息、提交缴费凭证

第一步: 缴费完成后, 请登录报名页面, 点击【支付】。

| 快捷操作          | 次迎您,                     |                    |                    |
|---------------|--------------------------|--------------------|--------------------|
| ₩ 参会信息        | 📟 参加的会议: 0               | 预定的酒店:             | 0 🔝 个人信息           |
| ■ 参会报名        | 当前登录IP: 123.118.101.229  |                    |                    |
| <b>今</b> 议 系统 |                          |                    |                    |
| 2 0,000       | 近期江单                     |                    | 更多                 |
| ▲ 用户首页        |                          |                    | ~                  |
|               |                          |                    |                    |
| ★ 会议列表        | 会议 订单创建时间: 2023-04-0     | 03 14:29 订单号: tia  | a32020230403142948 |
| <b>直</b> 我的订单 |                          | ¥160               | 等结付款               |
| ▲ 参会者         | 截止时间: 2023-04-30 09:00   | <del>¥160.00</del> | 支付                 |
| 🗹 修改密码        | 会议地址:北京市朝阳区 查看地<br>图     |                    | 取消订单               |
|               | 报名时间: 2023-03-24 09:00 ~ |                    |                    |

| <ul> <li>参会服名</li> <li>会议系統</li> <li>第一首页</li> <li>社 会议列表</li> <li>予約订単</li> <li>社 参会者</li> </ul> | 会议名称<br>北京市物业管理风职业等级认定<br>2023-03-24 09:00 至2023-04-30<br>北京市朝阳区<br>【报名信息 | 10:00  | 北京市物        | 会场名        | 称              | 类别              |     |
|---------------------------------------------------------------------------------------------------|---------------------------------------------------------------------------|--------|-------------|------------|----------------|-----------------|-----|
| 会议系统         會用户首页         量会议列表         量我的订单         素参会者                                       | 北京市物业管理员职业等级认定<br>2023-03-24 09:00 至2023-04-30<br>北京市朝阳区<br>报名信息          | 10:00  | 北京市物        |            |                |                 |     |
| <ul> <li></li></ul>                                                                               | 报名信息                                                                      |        |             | 物业管理员      | 职业等级认定         | 北京市职业技能等级认定物业管  | 管理员 |
| <ul> <li>■ 我的订单</li> <li>▲ 参会者</li> </ul>                                                         |                                                                           |        |             |            |                |                 |     |
| ▲ 参会者                                                                                             |                                                                           |        |             |            |                |                 |     |
|                                                                                                   | 会场                                                                        | 姓名     | 电话          | 公司         |                | 类别              | 价   |
| ☑ 修改密码                                                                                            | 北京市物业管理员职业等级认定                                                            | 测试     | 15033055729 | 测试         | 北京市职业技能        | 等级认定物业管理员(四级)考试 | ¥16 |
|                                                                                                   | 日本                                                                        | 票信息100 | )%准确。发票     | 开票量大       | ,信息提供错误        | ,我们不保证能及时帮您换开。  |     |
|                                                                                                   |                                                                           |        |             | 截图(        | Alt + A)       |                 |     |
|                                                                                                   | 发票信息                                                                      |        |             | Inventor ( |                |                 |     |
|                                                                                                   |                                                                           |        | 发           | 发票类        | 型 电子普通<br>型 单位 | 送票<br>2 个人      |     |
| 行:中国工商银行股份有限公司北京惠新支行<br>計 0200006319020236965                                                     | /                                                                         |        |             |            |                |                 |     |
| /                                                                                                 |                                                                           |        |             |            |                |                 |     |
| 二款账户名称*                                                                                           |                                                                           |        |             |            |                |                 |     |
|                                                                                                   |                                                                           |        |             |            |                |                 |     |
|                                                                                                   |                                                                           |        |             |            |                |                 |     |
| 口款银行                                                                                              |                                                                           |        |             |            |                |                 |     |
|                                                                                                   |                                                                           |        |             |            |                |                 |     |
| 款银行                                                                                               |                                                                           |        |             |            |                |                 |     |
|                                                                                                   | ft:png.jpg                                                                |        |             |            |                |                 |     |

第二步:填写发票信息——点击【确认支付】——提交汇款凭证。

# 三、完成缴费,等待打印准考证。

缴费操作完成后,协会确认考生缴费信息后,即为完成报名操作。请 等待协会通知下载、打印准考证。

| 会议    | 订单创建时间:         | 2023-04-03 14:29 | 订单号: tia | a32020230403 | 14294831457509 |   |      |
|-------|-----------------|------------------|----------|--------------|----------------|---|------|
| 北古士物  | 山谷田日田山公谷        | wi 📥             |          |              |                |   |      |
| 截止时间: | 2023-04-30 09:( | 00               | j        | ∉160         | 报名成            | 功 | -    |
| 会议地址: | 北京市朝阳区 查        | 看地图              | ¥        | 160.00       |                |   | 宣看订里 |
| 报名时间: | 2023-03-24 09:0 | 00 ~ 2023-04-30  |          |              |                |   |      |

注明:考生完成缴费后,因考生个人原因不能参加考试的,协会不予退费。因人社 部分复核考生信息不符合报考资质的,协会将定向通知该考生并完成退费等手续。

咨询电话: 63396255/63397262